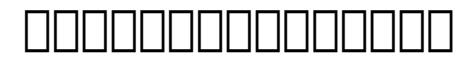

# Coople Apps

1. Login [][][][][][][][][][][]][][]][][][]][][]][https://register.dotarai.com

### 

เนมเซิร์ฟเวอร์:

ns1.dotarai.com

ns2.dotarai.com

3. \_\_\_\_\_ Name Server \_\_\_\_\_\_

© 2025 Support DotArai <support@dotarai.co.th> | 04-07-2025 10:03 URL: https://faq.dotarai.co.th/index.php?action=faq&cat=15&id=3&artlang=th

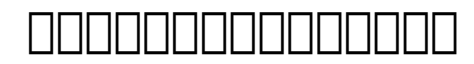

© 2025 Support DotArai <support@dotarai.co.th> | 04-07-2025 10:03

URL: https://faq.dotarai.co.th/index.php?action=faq&cat=15&id=3&artlang=th

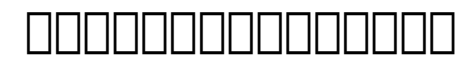

5. \_\_\_\_\_ Google Apps \_\_\_\_\_

© 2025 Support DotArai <support@dotarai.co.th> | 04-07-2025 10:03 URL: https://faq.dotarai.co.th/index.php?action=faq&cat=15&id=3&artlang=th

## 

### 

MX 1 ASPMX.L.GOOGLE.COM.

MX 5 ALT1.ASPMX.L.GOOGLE.COM.

MX 5 ALT2.ASPMX.L.GOOGLE.COM.

MX 10 ASPMX2.GOOGLEMAIL.COM.

MX 10 ASPMX3.GOOGLEMAIL.COM.

MX 10 ASPMX4.GOOGLEMAIL.COM.

MX 10 ASPMX5.GOOGLEMAIL.COM.

#### googleffffffXXXXXXX CNAME google.com.

start CNAME ghs.google.com.

mail CNAME ghs.google.com.

calender CNAME ghs.google.com.

www CNAME ghs.google.com.

docs CNAME ghs.google.com.

> © 2025 Support DotArai <support@dotarai.co.th> | 04-07-2025 10:03 URL: https://faq.dotarai.co.th/index.php?action=faq&cat=15&id=3&artlang=th

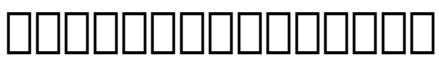

| 00000000000000** |  |
|------------------|--|
|                  |  |
|                  |  |
|                  |  |
|                  |  |
|                  |  |
|                  |  |
|                  |  |
|                  |  |
|                  |  |
|                  |  |
|                  |  |
|                  |  |
|                  |  |
|                  |  |
|                  |  |

DDDDDDDDDD: #1058 DDDDDDD: : n/a DDDDDDDDD: 2024-09-04 05:52